# **CHANGE ORDER (CO) - VENDOR STEPS**

## **Process Description**

Provides for submission, review, and approval of Change Order (CO)

#### **Roles That can Start This Process**

Architect/Engineer (AE) or OSU Project Manager (PM)

#### **Process Participants**

Construction Manager at Risk (CMR), Design Builder (DB), General Contractor (GC), Criteria AE (CAE), Architect Engineer (AE), OSU Project Manager (PM)

## **Workflow Diagram**

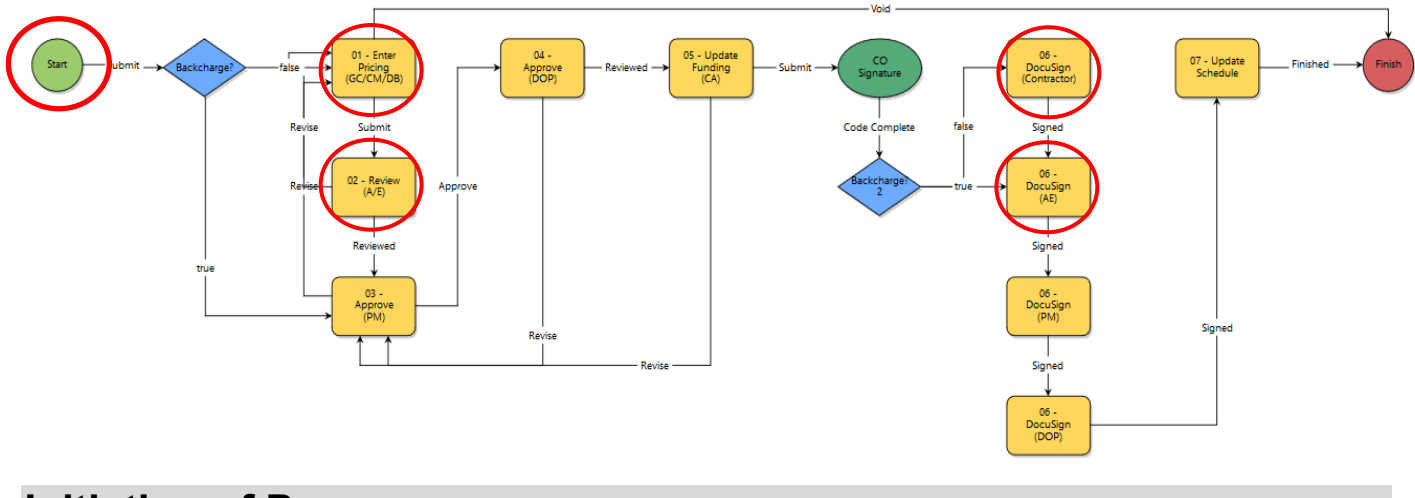

## **Initiation of Process**

1. Initiation of Process – Start Step: Complete the Basis of Change Order and Commitment Change Details section of the Change Order (CO) screen.

| Basis of Change Order              |                   |                            |                |            |
|------------------------------------|-------------------|----------------------------|----------------|------------|
|                                    | * Type of Change: | Please select an option    |                | ~          |
|                                    | * Description:    |                            |                |            |
|                                    |                   |                            |                |            |
|                                    | 3                 |                            |                |            |
|                                    | * Justification:  |                            |                |            |
|                                    |                   | 1                          |                |            |
|                                    |                   |                            |                |            |
|                                    |                   |                            |                |            |
| Required if Multiple GM            | P's               |                            |                |            |
|                                    | GMP Number:       |                            |                |            |
| Commitment Change Details          |                   |                            |                |            |
|                                    | * Commitment:     | Please select a commitment | Company:       |            |
|                                    | Status:           | Draft                      |                |            |
|                                    | * Date Of Change: | 05.14.2019                 | * Reason Code: | Select One |
| Committee of Change Contain Fields |                   |                            |                |            |

2. Complete the "Add Additional Scope Item" section using the on-screen instructions

| Add Additional Sco | pe Commitment Item        |
|--------------------|---------------------------|
| Item Number        | 001                       |
| Account Code       | Please Select a Line Item |
| Commitment Item    |                           |
| Description        |                           |
| Funding Rule       | Local-Aux SL              |
| Retainage Percent  | 0.00                      |
| Change Amount      | 0.00                      |
| Custom Field(s)    | F5                        |
| Equipment Item(s)  | alle.                     |
|                    | Add                       |

3. When done click the *Submit* button.

## Enter Pricing (GC/CM/DB)

- 1. Open the process. The Change Order screen displays.
- 2. Review the information for the request and enter the commitment change information
  - Note: Using the on-screen instructions, download and complete the template
- 3. Select *Submit* from the drop-down box and click *Take Action*.

| Basis of Change Order       |                  |                                                                                  | _  |                 |                  |  |
|-----------------------------|------------------|----------------------------------------------------------------------------------|----|-----------------|------------------|--|
|                             | * Cost Basis: 😰  | Time & Material Not to Exceed Allowance (described below) Fixed Price Unit Price |    |                 |                  |  |
|                             | Description:     | test                                                                             |    |                 |                  |  |
|                             | Justification:   | tst                                                                              |    |                 |                  |  |
|                             | GMP Number:      |                                                                                  |    |                 | 2                |  |
| Change Order Work           | ksheet Template: | Change Order Worksheet                                                           |    |                 | -0               |  |
| * Change C                  | Order Worksheet: | Drag and drop file here                                                          | or | Browse Computer | Browse e-Builder |  |
| Change Order Ba             | eckup Document:  | Drag and drop file here                                                          | or | Browse Computer | Browse e-Builder |  |
| Adjustment to Contract Time |                  |                                                                                  |    |                 |                  |  |
| *                           | Days Requested:  | 0                                                                                |    |                 |                  |  |

| Commitment Change Deta          | ails                                               |                    |          |              |  |  |
|---------------------------------|----------------------------------------------------|--------------------|----------|--------------|--|--|
| Commitment:                     | OSU-000000 test - Architect/Engineer - A/E<br>Test | Company:           | A/E Test |              |  |  |
| Status:                         | Draft                                              |                    |          |              |  |  |
| Created:                        | 05.15.2019 (Joseph Holliman - SSO)                 |                    |          |              |  |  |
| * Date Of Change:               | 05.15.2019                                         | * Reason Code:     |          | $\checkmark$ |  |  |
| Commitment Change Custom Fields |                                                    |                    |          |              |  |  |
| OAKS PO: 😰                      |                                                    |                    |          |              |  |  |
| Process Type:                   | со                                                 |                    |          |              |  |  |
| Process ID:                     | 1                                                  |                    |          |              |  |  |
| Integration Hold:               | No 🗸                                               |                    |          |              |  |  |
| Migrated:                       | No V                                               |                    |          |              |  |  |
|                                 |                                                    |                    |          |              |  |  |
| Download Schedule of            | Values Template Import Schedule                    | of Values Manage F | unding   |              |  |  |

#### **Review (AE)**

- 1. Open the process. The *Change Order* screen displays.
- 2. Review and approve the Basis of Change Order and Commitment Change information.

Add All Existing Items

- Select *Reviewed* from the drop-down box and click the *Take Action* button. The process routes to OSU to take action.
- If *Revise* is selected, the process allows you to add comments. After the *Take Action* button is clicked, the process delivers these comments to GC/CM/DB for correction.

| Reviewed                | ۳ | Take Action  |
|-------------------------|---|--------------|
| Please select an action |   |              |
| Reviewed                | ) | □ <b>∧</b> □ |
| Revise                  |   | U            |

Add Existing Item

# Approve (PM)

This step is performed by OSU.

## **DocuSign (Contractor)**

- 1. Open the process. The Change Order screen displays.
- 2. Review and DocuSign the request.
- 3. Select *Signed* from the drop-down box and click the *Take Action* button.

| Signed                  | ۳ | Take Action |
|-------------------------|---|-------------|
| Please select an action |   |             |
| Signed                  | ) | • 🚹         |
|                         |   |             |

### DocuSign (AE)

1. Open the process. The Change Order screen displays.

- 2. Review and DocuSign the request.
- 3. Select *Signed* from the drop-down box and click the *Take Action* button.

| Signed                  | ۲ | Take Action |
|-------------------------|---|-------------|
| Please select an action |   |             |
| Signed                  |   | • 🚹         |
|                         |   |             |

## DocuSign (PM) (DOP)

These steps are performed by OSU.

#### Finish

The Change Order process is complete. The schedule is updated. A notification is sent when the DOP approves the Change Order (CO).